The below instructions will guide you through the process of updating and verifying your phone information is accurate for use in the WITC Emergency & Closing Alert Notification System called RAVE.

## **Students**

- 1. Go to <u>www.witc.edu</u> and click on Current Students and Staff in the top banner.
- 2. Click on MyCampus link located under the Current Students category.
- 3. Log into the portal with your student id@witc.edu and network password.
- 4. Click on the MyWITC Portal icon.
- 5. Click on Student Center located within the Enterprise Menu.

|   | Home WI                                            |         |            |         |  |
|---|----------------------------------------------------|---------|------------|---------|--|
|   | Personalize                                        | Content | 08/06/2013 | 2:27 PM |  |
| < | Self Service M<br>- Student Center<br>Change Passy |         |            |         |  |

6. Scroll down to the "Personal Information" panel.

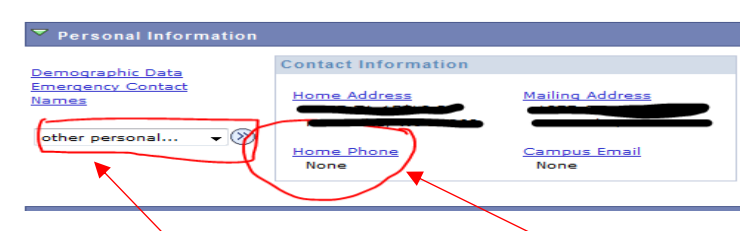

- 7. To modify your phone number(s), either click on "Home Phone" or click on the drop down on the left and select "phone numbers" then click on the "Go" arrow.
- 8. The list of phones you have set up will look like this.

|        | delete C |
|--------|----------|
| Work   | delete   |
| Work - | delete   |

- 9. Add a New Phone Number: Click on "Add A New Phone Number" to update the system with a new phone number you have.
  - A. The Phone Type options are:

SAVE

- i. Cellular your cell phone number. <u>IMPORTANT: if you want text messages to appear, you</u> <u>must list a cellular number. You will also have the option to "opt out" of texting once the</u> <u>application if available.</u>
- ii. Home home number if you have a land line.
- iii. Work your work number if you want it listed.
- B. Preferred this is your preferred number to contact.
- C. Delete you can remove a number, however not a preferred number.
  - i. To remove a previous defined preferred number, uncheck, select another preferred, then delete.
- 10. Finally, click "Save".

## <u>Staff</u>

- 1. Go to <u>www.witc.edu</u> and click on Current Students and Staff in the top banner.
- 2. Click on the Staff Login link located under the Staff category.
- 3. Log into the portal with your employee id and network password.
- 4. Click on the MyWITC Portal icon
- 5. Click on "Employee Center" and then "Personal Information".
- 6. Verify your Phone Numbers are correct.
- 7. If you prefer to add or modify your phone numbers, click the "change phone numbers" box. Enter your phone numbers below.

| Phone Numbers    |            |           |           |            |  |  |  |  |
|------------------|------------|-----------|-----------|------------|--|--|--|--|
| Phone Type       | *Telephone | Extension | Preferred | Delete     |  |  |  |  |
| Cellular         |            |           | ₽         | <b>9</b> î |  |  |  |  |
| Employee         |            |           |           | Î          |  |  |  |  |
| 7                |            |           |           | Î          |  |  |  |  |
| Add Phone Number |            |           |           |            |  |  |  |  |
| Save             |            |           |           |            |  |  |  |  |

- 8. Add a New Phone Number: Click on "Add A New Phone Number" to update the system with a new phone number you have.
- 9. The Phone Type options are:
  - A. Cellular your cell phone number. <u>IMPORTANT: if you want text messages to appear, you must list a</u> cellular number. You will also have the option to "opt out" of texting once the application if available.
  - B. **Home** home number if you have a land line.
  - C. **Employee** your WITC phone extension if you have one.
  - D. Work your work (non-WITC) number if you want it listed.
- 10. Preferred this is your preferred number to contact.
- 11. Delete you can remove a number, however not a preferred number.
- A. To remove a previous defined preferred number, uncheck, select another preferred, then delete.
- 12. Finally, click "Save".